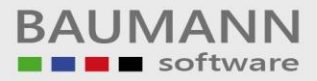

# Wie erreiche ich was?

| Projekt:     | <b>CRM -</b> Customer Relationship Management |
|--------------|-----------------------------------------------|
| Bezeichnung: | Administration - Aktivitäten Administration   |
| Version:     | 4.11.                                         |
| Datum:       | 2. September 2014                             |

## Kurzbeschreibung:

Mit dieser Funktion haben Sie die Möglichkeit, gelöschte Aktivitäten wiederherzustellen.

- Benutzer-Auswahl
- Übersichtsgruppierung und Suche nach bestimmten Aktivitäten eines Mitarbeiters
- Gelöschte Aktivität wiederherstellen

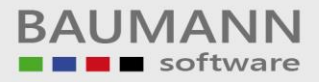

## Inhaltsverzeichnis

| 1. | Benutzer-Auswahl                                            | 3 |
|----|-------------------------------------------------------------|---|
| 2. | Übersichtsgruppierung und Suche nach bestimmten Aktivitäten | 4 |
| 3. | Gelöschte Aktivität wiederherstellen                        | 6 |

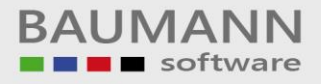

#### 1. Benutzer-Auswahl

Öffnen Sie die "Aktivitäten Administration", indem Sie in der Menüleiste auf "Administration → Aktivitäten Administration" klicken. Wenn die "Aktivitäten-Administration" aufgerufen wird, dann erscheinen zunächst alle Aktivitäten des angemeldeten CRM-Nutzers.

Die Box für die Benutzer-Auswahl ermöglicht es, die pro Mitarbeiter zugeordneten Aktivitäten zu verwalten bzw. einzusehen.

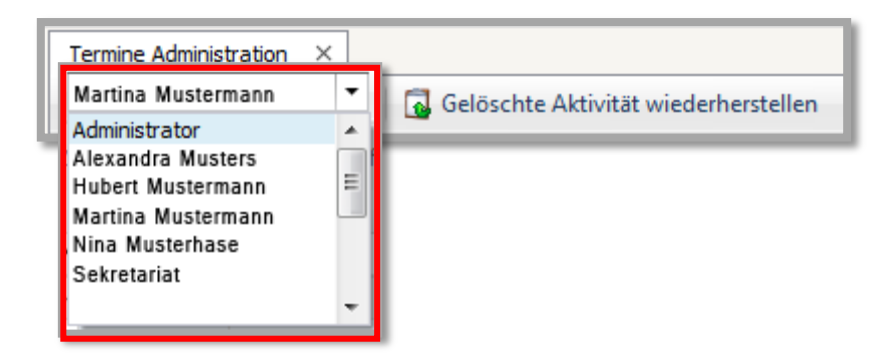

Wird ein Mitarbeiter ausgewählt, erscheint in der Tabelle der Verlauf seiner gesamten Aktivitäten.

### 2. Übersichtsgruppierung und Suche nach bestimmten Aktivitäten

Die "Gruppierung" erleichtert die Suche nach Einträgen in der Aktivitätenliste und ermöglicht eine einheitliche Übersicht.

Sie können z.B. die Spalte "**Typ**" in das "**Gruppierungsfeld**" ziehen, indem Sie die Spalte mit der linken Maustaste gedrückt halten und in das "**Gruppierungsfeld**" (s.u. rot markiert) ziehen.

| Adressenübersi     | Adressenübersicht X Termine Administration X |                                               |          |      |                  |                  |             |              |             |            |     |  |
|--------------------|----------------------------------------------|-----------------------------------------------|----------|------|------------------|------------------|-------------|--------------|-------------|------------|-----|--|
| Martina Muster     | mann                                         | <ul> <li>Gelöschte Aktivität wiede</li> </ul> | erherst  | elle | n                |                  |             |              |             |            |     |  |
| Ziehen Sie eine Sj | paltenübersch                                | nrift in diesen Bereich, um nach diese        | er zu gr | upo  | ieren            |                  |             |              |             |            |     |  |
| TerminID           | Gelöscht                                     | Тур                                           |          |      | Beginn           | Ende             | Betreff     | Beschreibung | Ansprechp   | Ersteller  | Ort |  |
|                    |                                              |                                               |          |      |                  |                  |             |              |             |            |     |  |
| 23308              |                                              | of Telefonanruf eingehend                     |          | D    | 30.06.2014 15:53 | 30.06.2014 17:00 | ## CRM Ho   | Schulung All | Robert Mus  | Martina Mu |     |  |
| 23309              |                                              | 🦧 Telefonanruf eingehend                      |          | ١    | 30.06.2014 15:54 | 30.06.2014 16:00 | ## CRM Ho   | Fehleranaly  | Karin Muste | Martina Mu |     |  |
| 23310              | ×                                            | 🚳 Urlaub                                      |          |      | 04.08.2014 00:00 | 05.08.2014 00:00 | Urlaub Herr |              |             | Martina Mu |     |  |
| 23314              |                                              | 🐻 Brief ausgehend                             |          |      | 04.07.2014 11:48 | 04.07.2014 11:49 | Musterfirma |              | Martina Mu  | Martina Mu |     |  |
| 23315              |                                              | 🐻 Brief ausgehend                             |          |      | 07.07.2014 09:27 | 07.07.2014 09:28 | Musterfirma |              | Hubert Mus  | Martina Mu |     |  |
| 23316              |                                              | 👩 Brief ausgehend                             |          |      | 07.07.2014 11:36 | 07.07.2014 11:37 | Test 12345  |              | Hubert Mus  | Martina Mu |     |  |
| 23317              |                                              | 👩 Brief ausgehend                             |          |      | 07.07.2014 11:39 | 07.07.2014 11:40 | Musterfirma |              | Bernd Must  | Martina Mu |     |  |
| 23318              |                                              | 🐻 Brief ausgehend                             |          |      | 07.07.2014 14:06 | 07.07.2014 14:07 | englisches  |              | Bernd Must  | Martina Mu |     |  |
| 23319              |                                              | 🐻 Brief ausgehend                             |          |      | 07.07.2014 14:10 | 07.07.2014 14:11 | englisches  |              | Bernd Must  | Martina Mu |     |  |
| 23331              |                                              | 🗣 Lieferung                                   |          | 6    | 15.07.2014 14:14 | 15.07.2014 14:44 | Lieferung E |              |             | Martina Mu |     |  |
| 23332              |                                              | 🐻 Brief ausgehend                             |          |      | 18.07.2014 10:51 | 18.07.2014 10:52 | Baumann_L   |              | Martina Mu  | Martina Mu |     |  |
| 23334              | ×                                            | 🚱 Termin                                      |          |      | 04.08.2014 14:00 | 04.08.2014 15:09 | Besprechung |              |             | Martina Mu |     |  |

Beispiel: Die Aktivitäten-Übersicht wird nach dem oben genannten Kriterium **"Typ"** gruppiert:

| 1 | Termine Administration ×               |                                 |                 |      |  |  |        |   |      |         |              |     |           |
|---|----------------------------------------|---------------------------------|-----------------|------|--|--|--------|---|------|---------|--------------|-----|-----------|
| ſ | ▼ Gelöschte Aktivität wiederherstellen |                                 |                 |      |  |  |        |   |      |         |              |     |           |
| F |                                        |                                 |                 |      |  |  |        |   |      |         |              |     |           |
|   | Тур 🔺                                  |                                 |                 |      |  |  |        |   |      |         |              |     |           |
|   | Ter                                    | minID                           | Gelöscht        |      |  |  | Beginn | • | Ende | Betreff | Beschreibung | Ort | Ersteller |
| ٩ |                                        |                                 |                 |      |  |  |        |   |      |         |              |     |           |
| • | Þ                                      | Typ:                            |                 |      |  |  |        |   |      |         |              |     |           |
|   | ⊳                                      | Typ:                            | 📋 Aufgabe       |      |  |  |        |   |      |         |              |     |           |
|   | ⊳                                      | Typ:                            | 🦺 Besprechung   |      |  |  |        |   |      |         |              |     |           |
|   | ⊳                                      | Typ:                            | 🐻 Brief ausgeh  | end  |  |  |        |   |      |         |              |     |           |
|   | ⊳                                      | Typ:                            | 🔀 E-Mail ausge  | hend |  |  |        |   |      |         |              |     |           |
|   | ⊳                                      | Typ:                            | 😒 E-Mail eingeh | nend |  |  |        |   |      |         |              |     |           |
|   | ⊳                                      | Typ:                            | 👒 Lieferung     |      |  |  |        |   |      |         |              |     |           |
|   | 🖻 Typ: 🚜 Telefonanruf ausgehend        |                                 |                 |      |  |  |        |   |      |         |              |     |           |
|   | ⊳                                      | > Typ: 🚜 Telefonanruf eingehend |                 |      |  |  |        |   |      |         |              |     |           |
|   | ⊳                                      | ▷ Typ: 😰 Termin                 |                 |      |  |  |        |   |      |         |              |     |           |
|   | ⊳                                      | Typ:                            | 🖏 Urlaub        |      |  |  |        |   |      |         |              |     |           |

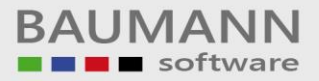

Hier wurde die Spalte "Betreff" zusätzlich an die Spalte "Typ" im "Gruppierungsfeld" angehängt. Wenn Sie nun z.B.: den "Typ: Urlaub" aufklappen, wird der "Betreff: Urlaub Test 13232" angezeigt. Um weitere Daten zum jeweiligen "Betreff" des Typs anzuzeigen, klappen Sie den "Betreff" (hier z.B.: "Urlaub Test 13232") auf.

| 1 | Termine Administration ×                                 |       |       |                    |        |          |      |              |     |           |
|---|----------------------------------------------------------|-------|-------|--------------------|--------|----------|------|--------------|-----|-----------|
|   | <ul> <li>Gelöschte Aktivität wiederherstellen</li> </ul> |       |       |                    |        |          |      |              |     |           |
|   | Typ A Betreff A                                          |       |       |                    |        |          |      |              |     |           |
|   | Ter                                                      | minID |       | Gelöscht           |        | Beginn 🔻 | Ende | Beschreibung | Ort | Ersteller |
| ٩ |                                                          |       |       |                    |        |          |      |              |     |           |
|   | ⊳                                                        | Typ:  |       |                    |        |          |      |              |     |           |
|   | ⊳                                                        | Typ:  |       | Aufgabe            |        |          |      |              |     |           |
|   | 🖻 Typ: 🧞 Besprechung                                     |       |       |                    |        |          |      |              |     |           |
|   | ⊳                                                        | Typ:  | 6     | Brief ausgehend    |        |          |      |              |     |           |
|   | ⊳                                                        | Typ:  | 8     | E-Mail ausgehend   |        |          |      |              |     |           |
|   | ⊳                                                        | Typ:  | 8     | E-Mail eingehend   |        |          |      |              |     |           |
|   | ⊳                                                        | Typ:  | Q.    | Lieferung          |        |          |      |              |     |           |
|   | ⊳                                                        | Typ:  | Ł     | Telefonanruf ausg  | gehend |          |      |              |     |           |
|   | ⊳                                                        | Typ:  | æ     | Telefonanruf eing  | ehend  |          |      |              |     |           |
|   | ⊳                                                        | Typ:  | P     | Termin             |        |          |      |              |     |           |
|   | ⊿                                                        | Typ:  | 6     | Urlaub             |        |          |      |              |     |           |
|   |                                                          | ÞB    | etref | f: Urlaub Test 132 | 232    |          |      |              |     |           |
|   |                                                          |       |       |                    |        |          |      |              |     |           |

Um eine einzelne Gruppierung wieder zu entfernen, rechtsklicken Sie die jeweilige Spalte (hier z.B.: "Betreff") im "Gruppierungsfeld", die Sie entfernen möchten, und wählen "nicht nach dieser Spalte sortieren" aus.

Sie können auf eine Aktivität **doppelklicken**, um die Maske "**Aktivität planen**" zu öffnen. In dieser Maske können Sie die **Eigenschaften** der Aktivität bearbeiten, um z.B. eine vergangene Aktivität wieder zu verwenden. Wenn Sie eine vergangene Aktivität wieder verwenden möchten und das Datum entsprechend aktualisieren, vergessen Sie nicht, "**%erledigt**" wieder auf "**0%**" zu setzen, damit die Aktivität in Ihrer Tageübersicht und/oder im Kalender erscheint.

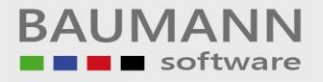

## 3. Gelöschte Aktivität wiederherstellen

Zur Information: Aktivitäten (Termine, Aufgaben, Telefonaktivitäten, Besprechungen, ...) können entweder direkt im Kalender gelöscht werden oder über den Menüpunkt **"Aktivitäten"**.

Hier unter **"Aktivitäten Administration"** können Sie die Löschung ggfs. wieder rückgängig machen:

Die Option "Gelöschte Aktivität wiederherstellen" ermöglicht es Ihnen, gelöschte Aktivitäten zu rekonstruieren.

| Termine Administration | × |                                        |
|------------------------|---|----------------------------------------|
| Martina Mustermann     | - | 🐻 Gelöschte Aktivität wiederherstellen |

Wählen Sie die gewünschte gelöschte Aktivität in der Aktivitäten-Administration aus, die Sie wiederherstellen möchten (gelöschte Aktivitäten enthalten in der Spalte "**Gelöscht**" ein rotes X). Klicken Sie anschließend auf den Button "**Gelöschte Aktivität wiederherstellen**".

Gelöschte Aktivität wiederherstellen

Alternativ können Sie auch mit der rechten Maustaste klicken, um eine Aktivität wiederherzustellen.